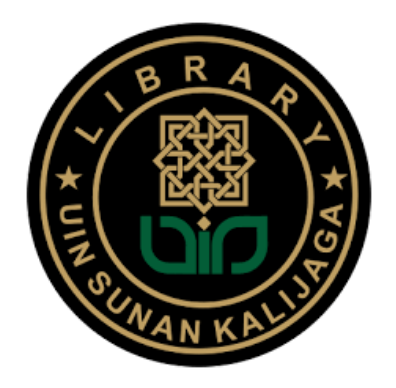

## PANDUAN AKSES e-RESOURCES

| : TAYLOR & FRANCIS JOURNAL  |
|-----------------------------|
| : Wahyani, S.Ag., SS., MIP. |
| : 11 September 2024         |
| : 12 September 2024         |
|                             |

## Sekilas tentang TAYLOR & FRANCIS JOURNAL

Database Taylor & Francis Journal merupakan database penyedia jurnal-journal elektronik subyek Communication Studies, Computer Science, Economics, Finance, Business & Industry, Education, Engineering & Technology, Humanities, Information Science, Language & Literature, Law, Mathematics & Statistics, Physical Sciences, Politics & International Relations dan masih banyak subyek lainnya.

Dari berbagai subyek yang ditawarkan provider Taylor & Francis, Perpustakaan UIN Sunan Kalijaga pada tahun 2024 ini hanya melanggan jurnal dengan subyek MATEMATIKA dan STATISTIK saja. Tidak semua subyek yang tersedia itu dilanggan oleh Perpustakaan.

Database Taylor & Francis Journal ini bisa diakses baik dari lingkungan kampus menggunakan wifi/internet kampus maupun diakses dari luar lingkungan kampus menggunakan internet pribadi. Adapun cara aksesnya adalah sebagai berikut:

- A. Akses dari lingkungan kampus:
  - 1. Gunakan wifi/internet kampus
  - 2. Buka website perpustakaan: https://lib.uin-suka.ac.id/

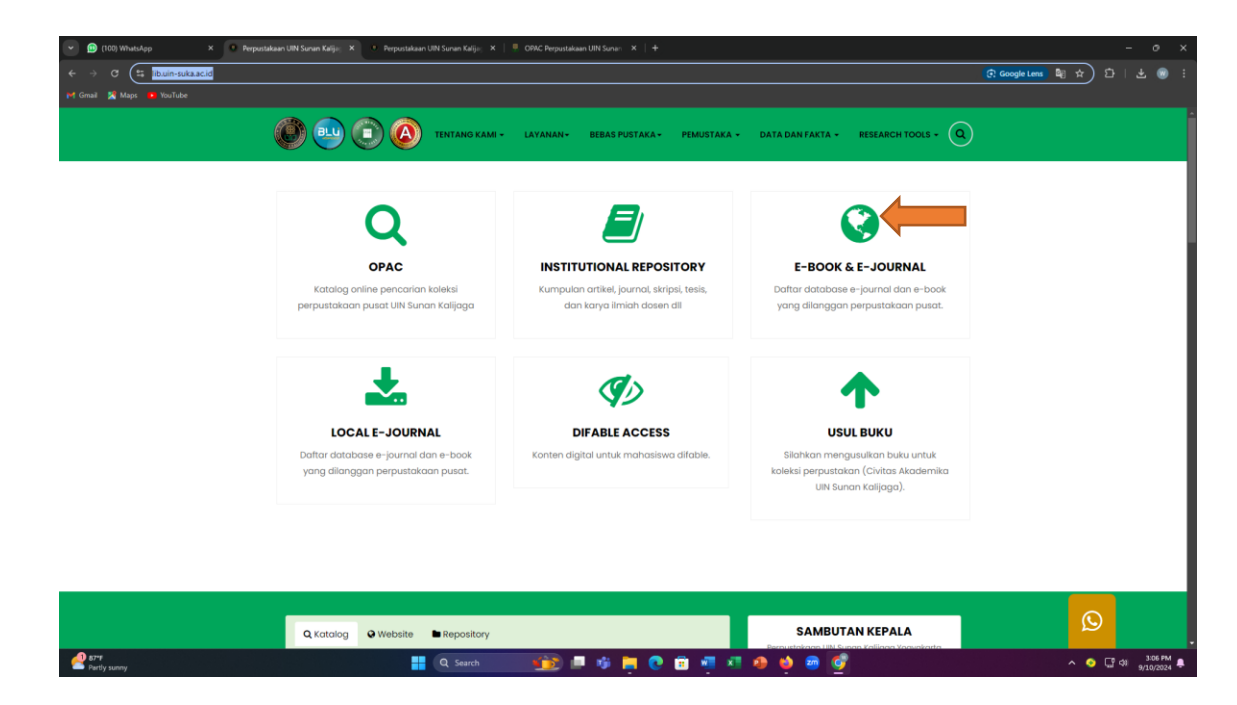

- 3. Pilih menu Ebook & Ejournal seperti nampak pada gambar di atas
- 4. Pilih tulisan YA

| 🕑 💼 (100) WhatsApp       | 🗙 👘 Perpustakaan UIN Sunan Kalija 🛛 X 🛛 🔍 Perpustakaan U | IN Sunan Kalija 🗙 🕛 Perpustakaan UIN     | Sunan Kalije 🗶 🕴 🦉 OPAC Perpustakaan UIN Sunan 🗶 📗 | +                                          | - o ×              |
|--------------------------|----------------------------------------------------------|------------------------------------------|----------------------------------------------------|--------------------------------------------|--------------------|
| ← → Ø 😫 libuin-tuk       | ka.ac.id/akses-database-e-journal                        |                                          |                                                    |                                            | * DI & @ :         |
| M Gmail 🛒 Maps 🚺 YouTube |                                                          |                                          |                                                    |                                            |                    |
|                          | <b>@</b> = <b>0</b>                                      | TENTANG KAMI + LAYANAN+                  | BEBAS PUSTAKA + PEMUSTAKA + DATA D                 | AN FAKTA - RESEARCH TOOLS - Q              |                    |
|                          | Home / Akses Database e-jou                              | mal                                      |                                                    |                                            |                    |
|                          |                                                          | AKSES DAT                                | ABASE E-JOURNAL DAN                                | E-BOOK                                     |                    |
|                          | Apakah anda se                                           | dang menggunakan jaringa                 | an internet UIN Sunan Kalijaga?                    |                                            |                    |
|                          | Ya Ya                                                    | idak<br>la , apabila kakak mengalami kes | ulitan untuk mengakses ejournal dan ebook, ki      | skak dapat menghubungi Mamake/ ibu Wahyani |                    |
|                          | (uang Referensi)                                         | atau bisa menghubungi WA 0813 :          | 2701 0213 . Jangan lupa pada jam kerja ya          |                                            |                    |
|                          |                                                          |                                          |                                                    |                                            |                    |
|                          |                                                          |                                          |                                                    |                                            |                    |
|                          |                                                          |                                          |                                                    |                                            |                    |
|                          | WEBLINK                                                  | KERJASAMA                                | ΚΟΝΤΑΚ ΚΑΜΙ                                        | PETA PETUNJUK                              |                    |
|                          |                                                          |                                          | 😤 Perpustakaan UIN Sunan                           | Perpustakaan                               |                    |
|                          |                                                          |                                          | <b>kanjaga</b><br>Jalan Marsda Adisucipto          | kmie Bersahadja 77 😳                       | Q                  |
|                          | 💿 Rama Repository                                        | <b>О</b> ЕРРП                            |                                                    | - Javon -                                  |                    |
| Pertly sunny             |                                                          | Q Search                                 | 🛯 🕸 🧰 😨 💼 🖏 🖉 🧕 📦                                  | 📼 💇                                        | ∧ 🥥 🔽 ¢I 3/08 PM ♣ |

5. Scrool kursor pada menu TAYLOR and Francis. Anda bisa melakukan BROWSING (melihat daftar jurnal terlebih dahulu) maupun SEARCHING artikel (mencari artikel dengan menggunakan kata kunci).

| 💌 🎯 (100) WhatsApp X 📔 🔍 Perpustakaan UIN Sunan Kalija; X 🔍 Perpustakaa | n UN Sunan Kalju; 🛪 🍨 Perputakaan UN Sunan Kalju; 🛪 🕴 🥮 OOKC Perputakaan UN Sunan - 🛪 🏾 🕈                                                                                                    | - o x              |
|-------------------------------------------------------------------------|----------------------------------------------------------------------------------------------------|--------------------|
| ← → ♂ 🕼 lib.uin-suka.ac.id/database-e-journal/                          |                                                                                                    | 해 ☆ む   ± 🛞 🗄      |
| 🖬 Gmail 🧏 Maps 🝺 YouTube                                                |                                                                                                    |                    |
| ۵ و 💀 کې                                                                | TINTANG KAME + LAVANAN+ BEBAS PUSTAKA+ PEMUSTAKA + DATA DANITAKTA + RESEARCH TOOLS + Q                                                                                                    |                    |
| JICK                                                                    | E-journal                                                                                                    |                    |
| CS Publications                                                         | ACS Publications<br>American chemical society adatah reputable publisher ya memiliki journal peer review dengan high impact pada bidang<br>lile dan natural siance terutama kimia dan ilmu terkati kimya. Academic aore plus memiliki paket dengan 20 judul jurnal<br>ya palmig banyak diases mencakup takang kimia anagang dia dan agantuk imu nutrisi dan pangan, pertanian, farmasi,<br>biomedical dan medicine, fisika, biologi, engineering dan material science. |                    |
|                                                                         | Go to ACS Publication                                                                                                    |                    |
| Taylor & Francis                                                        | Taylor & Francis Online<br>Tahun 2023 Perputatikaan melanggan e-journal dengan subjek Mathematics and Statistic . Downer<br>Tahun 2022 perputatikaan melanggan subjek Media, cutural & communication studies. Downloor, A                                                                                                    |                    |
|                                                                         | Tahun 2021 perpustakaan melanggan subyek Sociology & Related Disciplines (47 jurnal) dan Anthropology.<br>and Heritage (1 jurnal) download daftar jurnal taylor & Francis tahun 2021                                                                                                    |                    |
|                                                                         | E-Jaumal dengan subyek Computer Science (11 jurnal)<br>download judul dilanggan (ellahkan klik link yang tercantum pada daftar judul)                                                                                                    |                    |
|                                                                         | Ebook Taylor yang dilanggan Download Judul Ebook yang Dilanggan                                                                                                    |                    |
|                                                                         | E-Journal E-Book                                                                                                    |                    |
|                                                                         | WILEY<br>Daftar ejournal witey 2019<br>E-journal                                                                                                    |                    |
| Act sunny                                                               | 🔍 Suirch 🌐 🎲 📮 🥵 🛱 🦉 👘 👫 🗱 🤌 😂 🞯                                                                                                    | ~ ⊙ ☐ 40 3:10 PM ♣ |

6. Jika anda ingin melakukan BROWSING atau melihat atau memastikan judul-judul jurnal yang dilanggan, maka silahkan download dulu judul-judul yang dilanggan, pilih download list yang tahun 2023.

| 89        | (° ∽ ≠ Taylor-2023-Mathematics-Statistics-Title                             | e-List (2) - 1 | incel                   |             | ,⊃ Search   | 1             |            |                                 |       |             |             |         |                 | Sign in  | Ð                | - 0           | ×    |
|-----------|-----------------------------------------------------------------------------|----------------|-------------------------|-------------|-------------|---------------|------------|---------------------------------|-------|-------------|-------------|---------|-----------------|----------|------------------|---------------|------|
| File H    | ome Insert Page Layout Formulas Data Review View                            |                |                         |             |             |               |            |                                 |       |             |             |         |                 |          |                  | et s          | hare |
| °≞.≚°     | ut Calibri v 10 v A^ A ≡ Ξ ≣ &v v                                           | 👌 Wrap         | Text Genera             |             |             | <b>1</b> 11 F | Nor        | mal Bad                         | Good  | Neutral     | Calculation |         | ) 🎫 🛱           | ∑ Auto   |                  |               |      |
| Paste     |                                                                             | 🔝 Merg         | e & Center v S v        | % 🤊 🐄       | Cor         | ditional Form | tat as Che | skcell Explanatory              | Input | Linked Cell | Note        | u Inser | t Delete Format | € Fill • | <u></u>          | nt& Find&     |      |
| - VI      | and 5 Font 15 Alion                                                         | ment           |                         | Number      | Form        | vatting + Tab | 4e •       | 51                              | hies  |             |             |         | сик.            |          | - hit<br>Editing | er = Select = |      |
| C14       | w 1 V                                                                       |                |                         |             |             |               |            |                                 |       |             |             |         |                 |          |                  |               |      |
| 010       |                                                                             |                |                         |             |             |               |            |                                 |       |             |             |         |                 |          |                  |               |      |
| -         |                                                                             |                |                         | 6           |             | 2023          |            |                                 |       | M N         | 0 1         | ų       | ĸ               | 3        |                  |               | - i  |
| 1         | Yitta                                                                       | SSH/S&T/       | Subject Darkage         | Delast 160  | N Online K  | Volume        | 2022       |                                 |       |             |             |         |                 |          |                  |               | - 8  |
| 2 UMMS    | American Journal of Mathematical & Management Sciences                      | S&T            | Mathematics & Statisti  | cs 0196-63  | 24 2325-84  | 54 4          | 2          | 4 www.tandfonline.com/UMM       | 4S    |             |             |         |                 |          |                  |               |      |
| 3 GAPA    | Applicable Analysis: An International Journal                               | S&T            | Mathematics & Statist   | cs 0003-68  | 11 1563-50  | 4X 10         | 2          | 18 www.tandfonline.com/GAPA     |       |             |             |         |                 |          |                  |               |      |
| 4 TBSH    | British Journal for the History of Mathematics                              | S&T            | Mathematics & Statisti  | cs 2637-54  | 51 2637-54  | 34 3          | 8          | 3 www.tandfonline.com/TBSH      |       |             |             |         |                 |          |                  |               | - 8  |
| UCHA      | Chance                                                                      | S&T            | Mathematics & Statist   | cs 0933-24  | 80 1867-221 | 30 3          | 6          | 4 www.tandfonline.com/UCH/      | A     |             |             |         |                 |          |                  |               | - 8  |
| 7 1805    | Communications in Argebra                                                   | 5041<br>C&T    | Mathematics & Statist   | cs 0092-78  | 02 1532-41  | 29 9<br>29 4  | 1          | 12 www.tandfonline.com/LAGB     |       |             |             |         |                 |          |                  |               | _    |
| BUCAS     | Communications in Statistics - Case Studies. Data Analysis and Analications | SAT            | Mathematics & Statist   | cs n/a      | 2373-74     | 24            | 0          | 4 www.tandfonline.com/UCAS      |       |             |             |         |                 |          |                  |               | _    |
| 9 LSSP    | Communications in Statistics: Simulation and Computation                    | S&T            | Mathematics & Statist   | cs 0361-09  | 18 1532-41  | 41 5          | 2          | 12 www.tandfonline.com/LSSP     | _     |             |             |         |                 |          |                  |               |      |
| 10 LSTA   | Communications in Statistics: Theory and Methods                            | S&T            | Mathematics & Statist   | cs 0361-09  | 26 1532-41  | 5X 5          | 2          | 24 www.tandfonline.com/LSTA     |       |             |             |         |                 |          |                  |               | _    |
| 11 GCOV   | Complex Variables and Elliptic Equations: An International Journal          | S&T            | Mathematics & Statisti  | cs 1747-69  | 33 1747-69  | 41 6          | 8          | 12 www.tandfonline.com/GCO      | v     |             |             |         |                 |          |                  |               |      |
| 12 CDSS   | Dynamical Systems: An International Journal                                 | S&T            | Mathematics & Statisti  | cs 1468-93  | 67 1468-93  | 75 3          | 8          | 4 www.tandfonline.com/CDSS      |       |             |             |         |                 |          |                  |               | _    |
| 13 LECR   | Econometric Reviews                                                         | S&T            | Mathematics & Statisti  | cs 0747-49  | 38 1532-41  | 58 4          | 2          | 10 www.tandfonline.com/LECR     |       |             |             |         |                 |          |                  |               | - 8  |
| THE DEXM  | Experimental Mathematics                                                    | SAT            | Mathematics & Statist   | cs 1058-64  | 58 1944-95  | X 3           | 2          | 4 www.tandfonline.com/UEXN      | 4     |             |             |         |                 |          |                  |               | - 8  |
| GIIK      | Integral transforms and special functions                                   | 201            | Mathematics & statist   | CS 1005-24  | 09 1470-021 | 1 5           | -          | 12 www.tendronline.com/GLIK     | _     |             |             |         |                 |          |                  |               | _    |
|           |                                                                             |                |                         |             |             |               |            |                                 |       |             |             |         |                 |          |                  |               | - 8  |
| 16 GCOM   | International Journal of Computer Mathematics                               | S&T            | Mathematics & Statist   | cs 0020-71  | 60 1029-02  | 55 10         | o l        | 12 www.tandfonline.com/GCOI     | м     |             |             |         |                 |          |                  |               | - 8  |
| 17 TCOM   | International Journal of Computer Mathematics: Computer Systems Theory      | S&T            | Mathematics & Statist   | cs 2379-99  | 27 2379-99  | 35            | 8          | 4 www.tandfonline.com/TCOM      | N     |             |             |         |                 |          |                  |               | _    |
| 18 TMES   | International Journal of Mathematical Education in Science and Technology   | S&T            | Mathematics & Statist   | cs 0020-73  | 9X 1464-52  | 11 5          | 4          | 10 www.tandfonline.com/TMES     | 3     |             |             |         |                 |          |                  |               | _    |
| 19 CIAS   | Journal of Applied Statistics                                               | S&T            | Mathematics & Statisti  | cs 0266-47  | 63 1360-05  | 32 5          | 0          | 16 www.tandfonline.com/CIAS     |       |             |             |         |                 |          |                  |               | _    |
| 20 LBPS   | Journal of Biopharmaceutical Statistics                                     | S&T            | Mathematics & Statist   | cs 1054-34  | 06 1520-57  | 11 3          | 3          | 6 www.tandfonline.com/LBPS      | _     |             |             |         |                 |          |                  |               |      |
| 22 1070   | In second of Duciness & Commercia Statistics                                |                | Marken & Carlos         |             |             |               |            | d manufacture and store         |       |             |             |         |                 |          |                  |               | - 8  |
| 21 0625   | Journal of Business & Economic Statistics                                   | SOLI           | matriematics or statist | cs 0/55/00  | 15 1557/2/  |               | -          | 4 www.tanoioniine.com/ubes      |       |             |             |         |                 |          |                  |               | - 1  |
| 22 UCGS   | Journal of Computational and Graphical Statistics                           | S&T            | Mathematics & Statist   | cs 1061-86  | 00 1537-27  | 15 3          | 2          | 4 www.tandfonline.com/UCGS      |       |             |             |         |                 |          |                  |               | - 8  |
| 23 GDEA   | Journal of Difference Equations and Applications                            | S&T            | Mathematics & Statisti  | cs 1023-61  | 98 1563-51  | 20 2          | 9          | 12 www.tandfonline.com/GDEA     | λ     |             |             |         |                 |          |                  |               |      |
|           | Journal of Mathematics and Music: Mathematical and Computational            |                |                         |             |             |               |            |                                 |       |             |             |         |                 |          |                  |               |      |
| 24 TMAM   | Approaches to Music Theory, Analysis and Composition                        | S&T            | Mathematics & Statist   | cs 1745-97  | 37 1745-97  | 45 1          | 7          | 3 www.tandfonline.com/TMAI      | M     |             |             |         |                 |          |                  |               | _    |
| 25 TMAA   | Journal of Mathematics and the Arts                                         | S&T            | Mathematics & Statist   | cs 1751-34  | 72 1751-34  | 30 1          | 7          | 4 www.tandfonline.com/TMA       | A     |             |             |         |                 |          |                  |               | _    |
| 20 UNST   | Journal of Nonparametric statistics                                         | 201            | Mathematics & statist   | cs 1048-52  | 52 1029-03  | 1 5           | 2          | 4 www.tandfonline.com/unsi      |       |             |             |         |                 |          |                  |               | _    |
| 28 6505   | Journal of Statistical Computation and Simulation                           | S&T            | Mathematics & Statist   | cs 0094-96  | 55 1563-51  | 63 9          | 1          | 18 www.tandfonline.com/GSCS     |       |             |             |         |                 |          |                  |               | _    |
|           |                                                                             |                |                         |             |             |               | -          |                                 |       |             |             |         |                 |          |                  |               | _    |
| 29 UASA   | Journal of the American Statistical Association                             | S&T            | Mathematics & Statist   | cs 0162-14  | 59 1537-27  | 4X 11         | 8          | 4 www.tandfonline.com/UASA      |       |             |             |         |                 |          |                  |               |      |
| 30 GLMA   | Linear and Multilinear Algebra                                              | S&T            | Mathematics & Statist   | cs 0308-10  | 87 1563-51  | 39 7          | 1          | 18 www.tandfonline.com/GLM/     | A     |             |             |         |                 |          |                  |               |      |
| B1 UMHD   | Math Horizon                                                                | S&T            | Mathematics & Statisti  | cs 1072-41  | 17 1947-62  | 13 3          | 0          | 4 www.tandfonline.com/UMH       | 0     |             |             |         |                 |          |                  |               |      |
| 32 UMMA   | Mathematics Magazine                                                        | S&T            | Mathematics & Statist   | cs 0025-57  | OK 1930-09  | 30 9          | 6          | 5 www.tandfonline.com/UMM       | 6A    |             |             |         |                 |          |                  |               |      |
| 24 CORT   | Numerical Functional Analysis and uptimization                              | 201<br>CÂT     | Mathematics & Statist   | cs  0163-05 | 03 11532-24 | 16 7          | 2          | 10 provide tandfooline.com/UNFA | -     |             |             |         |                 |          |                  |               |      |
| 35 GOMP   | Optimization Methods and Software                                           | S&T            | Mathematics & Statist   | cs 1055-67  | 88 1029-49  | 17 3          | 8          | 6 www.tandfonline.com/GOM       | 15    |             |             |         |                 |          |                  |               | - 1  |
| - 3113    | PRIMUS: Problems, Resources, and Issues in Mathematics Undergraduate        |                |                         |             |             |               |            |                                 | -     |             |             |         |                 |          |                  |               |      |
| 04 U.S.S. |                                                                             | 10.0           | had to be the           | 1000 10     |             | - I -         | • I        | (a) i it i tran                 |       |             |             | _       | _               | _        |                  | _             | -    |
| • •       | Maths&Stats 🕀                                                               |                |                         |             |             |               |            |                                 |       |             |             |         |                 |          |                  |               |      |
| Ready     |                                                                             |                |                         |             |             |               |            |                                 |       |             |             |         |                 |          |                  | +             |      |
| -0 BET    |                                                                             |                |                         |             |             |               | -          |                                 | -     | -           |             |         |                 |          |                  | 316 Pt        | 4 -  |
| Partly    |                                                                             |                | Q Search                |             |             | - 10          |            | y 😐 🐫 👯 🖡                       | a 🥶 🥶 | 9           |             |         |                 | ^        | ه <u>د</u> ا و   | 9/10/202      | 4 🐥  |
|           |                                                                             |                |                         |             |             |               |            |                                 |       |             |             |         |                 |          |                  |               |      |

- 7. Pilihlah judul jurnal yang anda inginkan, kemudian copi link atau URL dari judul tsb. Contoh: pilih yang berjudul Applicable Analysis: An International Journal. Alamat URL yang sudah dicopi kemudian di-*paste*-kan pada new tab browser.
- 8. Tampilan dari judul jurnal Applicable Analysis adalah sebagai berikut:

| 💌 📵 (102) WhatsApp 🛛 X   🔹 Perpustakaan UIN S                                                                                                    | lunan Kalijoj 🗴   🕴 Perpustakaan UIN Sunan Kalijoj 🗴   🤅                                                                                                    | Perpustakaan UIN Sunan Kalija; 🗙 📋 🖣                                                                                                    | ORAC Perpustakaan UIN Sunan 🛛 🛛 🔄 Applicable Ana                                                                                                    | lysis   Taylor & Fi 🛛 🗙 🔶 🕂                                                                                                    | - 0 X          |
|----------------------------------------------------------------------------------------------------|----------------------------------------------------------------------------------------------------|----------------------------------------------------------------------------------------------------|----------------------------------------------------------------------------------------------------|----------------------------------------------------------------------------------------------------|----------------|
| ← → ♂ 😫 tandfonline.com/journals/gapa20                                                                                                    |                                                                                                    |                                                                                                    |                                                                                                    | <b>a</b> j ★                                                                                                    | छ। न 🚳 ।       |
| 🍽 Gmail 🧏 Maps 💌 YouTube                                                                                                    |                                                                                                    |                                                                                                    |                                                                                                    |                                                                                                    |                |
| Taylor & Francis Br                                                                                                    | owse Search 🗸 Publish 🗸                                                                                                    |                                                                                                    | Access provided by<br>Sunan Kalijaga Yogyakarta (State Isl                                                                                                    | 👌 Login   Register                                                                                                    | ) <del>,</del> |
| Home 🕨 All journals 🕨 Applical                                                                                                    | ble Analysis                                                                                                    |                                                                                                    |                                                                                                    |                                                                                                    |                |
| Applicable<br>Analysis                                                                                                    | Applicable Analysis<br>An International Journal                                                                                                    |                                                                                                    |                                                                                                    | Affiliated with the International<br>Society for Analysis. Its Applications<br>and Computation                                                                                                    |                |
|                                                                                                    | Gen Select: choose to publish open acce                                                                                                    | SS                                                                                                    |                                                                                                    | i Society information                                                                                                    |                |
|                                                                                                    | Publishes works on nonlinear, functional and<br>spatial bio-mathematical models.                                                                                                    | d theoretical analyses and applic                                                                                                    | ations to inverse and moving boundary prob                                                                                                    | lems and                                                                                                    |                |
| Statute H                                                                                                    | Enter keywords, authors, DOI, etc                                                                                                    |                                                                                                    | This Journal 👻 🗨                                                                                                    |                                                                                                    |                |
|                                                                                                    |                                                                                                    |                                                                                                    | Advanced search Citation search                                                                                                    |                                                                                                    |                |
| Submit an article 🗸                                                                                                    | At his journal                                                                                                    | Browse all articles & issues ~                                                                                                    | Alerts & RSS feed ~                                                                                                    | Buy a subscription                                                                                                    |                |
| Ready to submit? Start a n                                                                                                    | ew submission or continue a submission in prog                                                                                                    | ress                                                                                                    | Go to submission site $\ensuremath{\mathbb{Z}}^{s}$                                                                                                    | Updates                                                                                                    |                |
| Journal overview                                                                                                    |                                                                                                    |                                                                                                    |                                                                                                    | Special subscription rate of US\$340/£200<br>for members of ISAAC. Contact +44 (0)20<br>7017 5543 or societies@tandf.co.uk to                                                                                          |                |
| Aims and scope                                                                                                    | Journal metrics>                                                                                                    | Editorial board >                                                                                                    | Instructions for authors >                                                                                                    | subscribe. (Quote UE04701W)                                                                                                    |                |
| Applicable Analysis is con-<br>clearly an application of the<br>are outside the scope of the<br>General areas of analysis<br>analysis, applied functiona<br>of homogenization theory | remed primarily with analysis that has application<br>mathematics involved. On the other hand, pag-<br>ie journal<br>has are veelcomed contain the areas of different<br>analysis, theoretical numerical analysis and app<br>for electromagnetic phenomena, accusic vibrat | n to scientific and engineering pr<br>ers that are primarily concerned<br>al equations, with emphasis on P<br>roximation theory. Areas of app<br>ons and other problems with m<br>area benefate problems, concern | oblems. Papers should indicate<br>with modeling rather than analysis<br>DEs, and integral equations, nonlinear<br>lication, for instance, include the use<br>httple space and time scales, inverse | Advertise in this journal<br>Reach an engaged target audience and<br>position your brand alongside<br>authoritative peer reviewed research by<br>advertising in Applicable Analysis.<br>Explore advertising options [2 |                |
| Party sunny                                                                                                    | Q Search                                                                                                    | 📷 🕫 💷 💿                                                                                                    | ) 🖻 🖷 🤻 🐠 🍁 🧧 💇                                                                                                    | ^ <b>0</b>                                                                                                    | 다 40 3:22 PM 🗍 |

9. Anda bisa mencari artikel yang ada pada jurnal tersebut, dan bisa juga melihat dan mengunduh semua artikel yang ada pada semua issues/edisi dari jurnal tsb. Contoh: melihat artikel-artikel yang dimuat pada edisi terbaru (current issue).

| C 😂 tandfonline.com/toc/gapa20/101/18?na<br>X Maps 🙍 YouTube         | v=tocList                                                                  |                                                                                                    |                                                            | \$ <sub>0</sub> ☆                                   |   |
|----------------------------------------------------------------------|----------------------------------------------------------------------------|----------------------------------------------------------------------------------------------------|------------------------------------------------------------|-----------------------------------------------------|---|
| Taylor & Francis<br>Online                                           | Browse Search 🗸 Publish 🗸                                                  |                                                                                                    | Access provided by<br>Sunan Kalijaga Yogyakarta (State Isl | A Login   Register                                  | F |
| Home ► All Journals ► Applic                                         | able Analysis ト List of Issues ト Volume 101, Issue 18<br>nalysis           |                                                                                                    | Enter keywords, authors, DOI, etc                          | This journal 👻 🝳<br>Advanced search Citation search |   |
| Submit an article 🗸                                                  | About this journal                                                         | Browse all articles & issues ^                                                                                               | Alerts & RSS feed ~                                        | Buy a subscription                                  |   |
| Applicable<br>Analysis                                               | Applicable Analysi Volume 101, 2022                                        | Current issue<br>All volumes & issues<br>Special issues<br>Open access articles<br>Most read articles<br>Most cited articles | Issue 18 (2022)                                            | See all volumes and issues                          |   |
| Browse this journal  Latest articles                                 | 66 Download citations Download                                             | d PDFs 🖉 Download issue                                                                                                    | Browse by section (All)                                    | 11 Display order (Default)                          |   |
| List of issues     Special issues                                    | Artide<br>Flocking under hierarchica                                       | al leadership with symmetr                                                                                                   | ical and asymmetrical delays                               | 227<br>Views                                        |   |
| <ul> <li>Open access articles</li> <li>Most read articles</li> </ul> | Chen Wu & Vinghua Jin<br>Peges: 6339-6352<br>Published online: 14 Sep 2021 |                                                                                                    |                                                            | 0<br>CrossRef citations<br>0<br>Altmetric           |   |
| > Most cited articles<br>tandforline.com/toc/gapa20/current          | Abstract Full Text References P                                            | DF (1.3 MB) EPUB                                                                                                    |                                                            | ALL NUMBER                                          | _ |

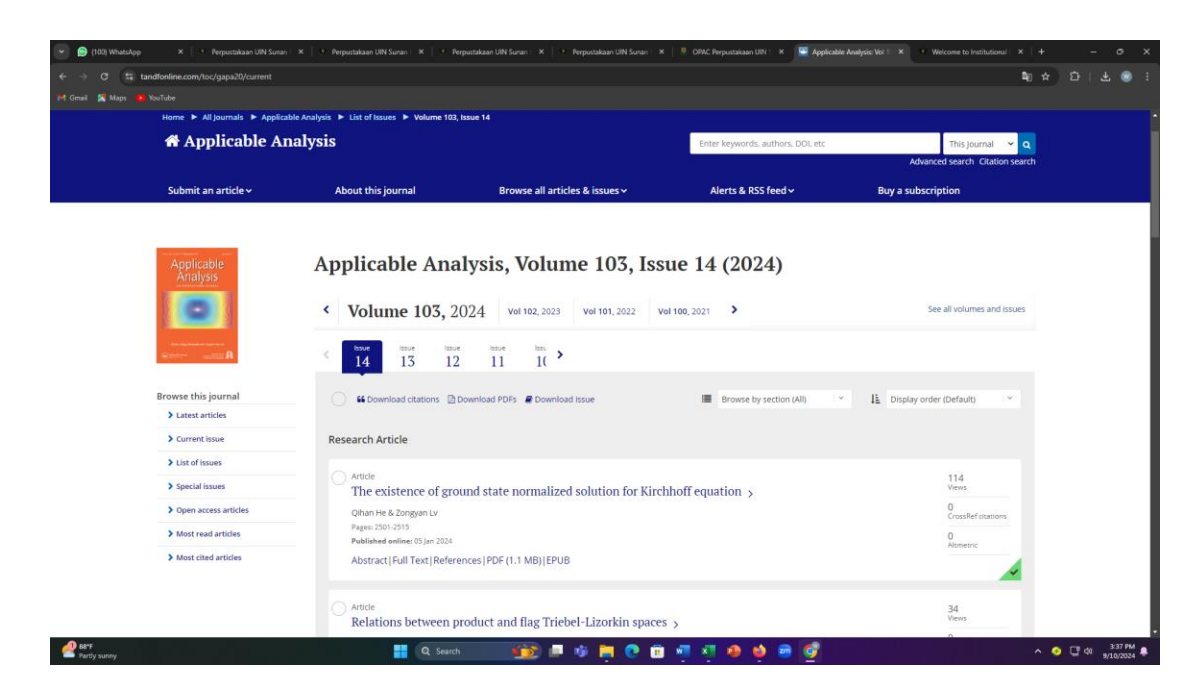

10. Pilih artikel yang anda inginkan. Jika ingin mengunduh artikel tsb, maka klik tulisan PDF yang berada di bawah setiap judul.

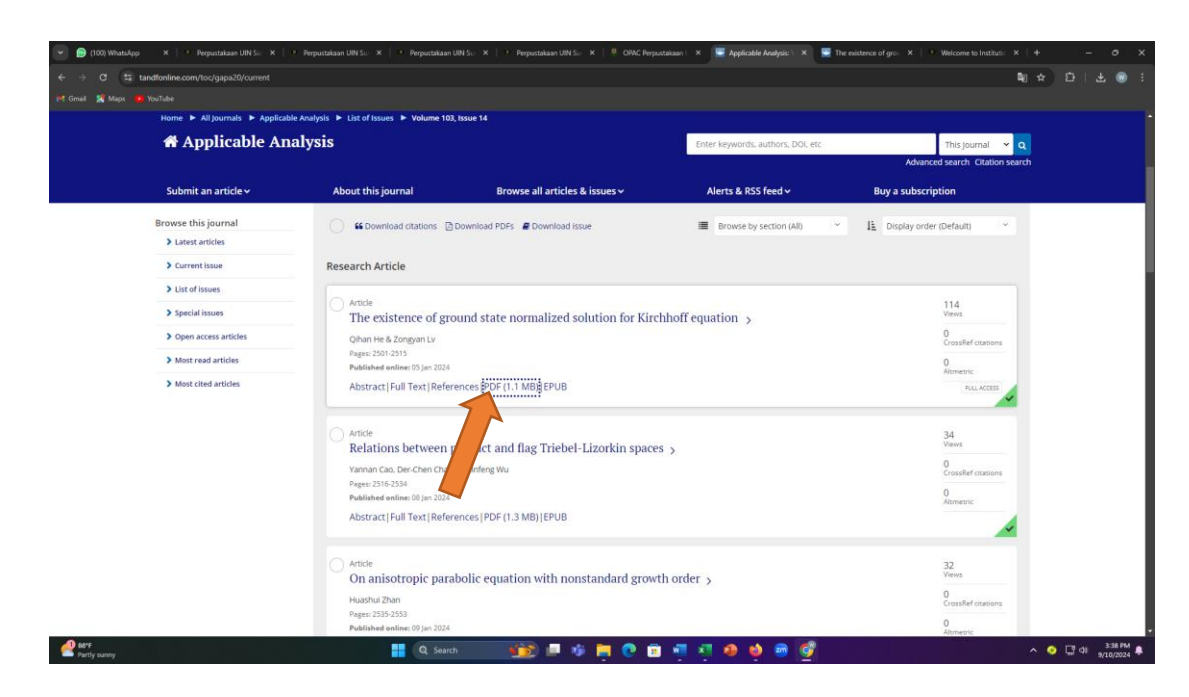

11. Jika anda ingin mencari artikel tertentu atau melakukan SEARCHING, maka klik tulisan EJOURNAL pada menu TAYLOR, kemudian tuliskan kata kunci pada kotak pencarian. Contoh: Fuzzy decision, seperti tampilan pada gambar di bawah:

| C 1: tandfonline.com                                                                                |                                                                                                    |                                                                                                    |                                                                                                    |                                                                                                    | =a ☆ 22  , |
|----------------------------------------------------------------------------------------------------|----------------------------------------------------------------------------------------------------|----------------------------------------------------------------------------------------------------|----------------------------------------------------------------------------------------------------|----------------------------------------------------------------------------------------------------|------------|
| 🔏 Maps 🛛 🖪 YouTube                                                                                  |                                                                                                    |                                                                                                    |                                                                                                    |                                                                                                    |            |
| Taylor & Francis<br>Online                                                                          | Browse Search 🗸                                                                                                    | Publish 🗸                                                                                                    | Access provided by<br>Sunan Kalijaga Yogyakarta (St.                                                                                                    | ate Isl 8 Login   Registe                                                                                                    | er 🎽       |
|                                                                                                    | Sear                                                                                                    | ch peer-review                                                                                                    | ed journals and a                                                                                                    | rticles                                                                                                    | 1.0        |
|                                                                                                    | Fuzzy Decision                                                                                                    |                                                                                                    |                                                                                                    | Q Advanced search                                                                                                    | 1 month    |
|                                                                                                    |                                                                                                    | 5,260,0                                                                                                    | 000+ articles                                                                                                    |                                                                                                    |            |
|                                                                                                    |                                                                                                    |                                                                                                    |                                                                                                    |                                                                                                    |            |
|                                                                                                    |                                                                                                    | a                                                                                                    | Find a journal                                                                                                    |                                                                                                    | 00         |
|                                                                                                    |                                                                                                    | ۹<br>Explore journals                                                                                                    | Find a Journal                                                                                                    |                                                                                                    | as 🔦       |
|                                                                                                    | Search and explore the million                                                                                                    | Explore journals                                                                                                    | Find a journal                                                                                                    | dge and Dove Medical Press imprints.                                                                                                    | <i>d</i> 5 |
| Area Studies                                                                                        | Search and explore the million                                                                                                    | Explore journals<br>to of quality, peer-reviewed journal articles<br>nomics, Finance, Business & Industry                                                                                                    | Find a journal<br>s and articles by subject<br>sublished under the Taylor & Francis, Routle<br>Health and Social Care                                                                           | dge and Dove Medical Press imprints. Physical Sciences                                                                                                    |            |
| Area Studies<br>Arts                                                                                | Search and explore the million                                                                                                    | Explore journals<br>of quality, peer-reviewed journal articles<br>nomics, Finance, Business & Industry<br>cation                                                                                                    | Red a journal as and articles by subject spublished under the Taylor & Francis, Routle Health and Social Care Humanities                                                                        | dge and Dove Medical Press imprints.                                                                                                    |            |
| Area Studies<br>Arts<br>Behavioral Sciences                                                         | Search and explore the million<br>Equi                                                                                                    | Explore journals<br>ss of quality, peer-reviewed journal articles<br>nomics, Finance, Business & Industry<br>cation<br>neering & Technology                                                                                                    | Find a journal a sand articles by subject sublished under the Taylor & Francis, Routle Health and Social Care Humanities Information Science                                                    | dge and Dove Medical Press imprints.  Physical Sciences Publics & International Relations Social Sciences                                                                                                    |            |
| Area Studies<br>Arts<br>Behavioral Sciences<br>Bioscience                                           | Search and explore the million Econ Educ Envir                                                                                                    | Control of the second of the second of the s | Find a journal se and articles by subject spublished under the Taylor & Francis, Routle Health and Social Care Humanities Information Science Language & Literature                             | dge and Dove Medical Press imprints.                                                                                                    | <i>4</i> 5 |
| Area Studies<br>Arts<br>Behavioral Sciences<br>Bioscience<br>Built Environment                      | Search and explore the million<br>Econ<br>Educ<br>Envir<br>Envir<br>Envir                                                                                                    | Explore journal articles<br>of quality, peer-reviewed journal articles<br>nomics, Finance, Business & Industry<br>cation<br>neering B technology<br>rooment & Agriculture<br>rooment and Sustainability                                                                                                    | Find a journal  Find a journal  stand articles by subject  upublished under the Taylor & Francis, Routle  Health and Social Care Heamalities Information Science Language & Literature Law      | dge and Dove Medical Press imprints.                                                                                                    |            |
| Area Studies<br>Arts<br>Behavioral Sciences<br>Bioscience<br>Built Environmen<br>Communication Stud | Search and explore the million<br>Econ<br>Educ<br>Engli<br>Engli<br>Engli<br>Engli<br>Engli<br>Engli<br>Engli<br>Engli<br>Engli<br>Engli<br>Engli<br>Engli<br>Engli<br>Engli<br>Econ<br>Educ | Explore journal articles<br>as of quality, peer-reviewed journal articles<br>nomics, Finance, Business & Industry<br>aation<br>neering & Technology<br>rooment & Agriculture<br>rooment and Sustainability<br>di Science & Technology                                                                                                    | Find a journal Stand articles by subject spublished under the Taylor & Francis, Routle Health and Social Care Humanities Information Science Language & Literature Law Mathematics & Statistics | dge and Dove Medical Press imprints.  dge and Dove Medical Press imprints.  Physical Sciences Politics & International Relations Social Sciences Sorts and Leisure Turutism, Hospitality and Events Urban Studies |            |

12. Hasil dari searching dengan kata kunci fuzzy decision adalah sbg brk:

| C Standfonline.com/action/doSearch?AllField=Fuzzy+Decision |                                                                                                    |                                                            |                                    | <b>\$</b> 1 ☆ D |
|------------------------------------------------------------|----------------------------------------------------------------------------------------------------|------------------------------------------------------------|------------------------------------|-----------------|
| 🛣 Maps 🧧 YouTube                                           |                                                                                                    |                                                            |                                    |                 |
| Taylor & Francis Browse S                                  | earch 🗸 🛛 Publish 🗸                                                                                | Access provided by<br>Sunan Kalijaga Yogyakarta (State Isl | 👃 Login   Register                 |                 |
| Home 🕨 Search                                              |                                                                                                    |                                                            |                                    |                 |
|                                                            | Fuzzy Decision                                                                                     |                                                            | Q Advanced search                  |                 |
|                                                            |                                                                                                    |                                                            |                                    |                 |
|                                                            | Search results                                                                                     |                                                            |                                    |                 |
| Filters                                                    | Showing 1-10 of 198,216 results for search: All: fuzzy decisi                                      | ion                                                        |                                    |                 |
| Only show content I have full access to                    | Q Save this search                                                                                 |                                                            |                                    |                 |
| Only show Open Access                                      | Articles                                                                                           | Special issues & collections                               | Databases                          |                 |
| Article Type~                                              | 198,216                                                                                            | 2                                                          | 168                                |                 |
| Subject~                                                   | 66 Download citations Download PDFs                                                                | 1                                                          | Order by Relevance ~ 10 per page ~ |                 |
| Journal∽                                                   | A Survey of Fuzzy Decision Tree                                                                    | Classifier ><br>.Zhou-jun Li                               |                                    |                 |
| Publication date ~                                         | Fuzzy Information and Engineering, Volume 1, 2<br>Article   Published Online: 25 Jan 2019   Views: | 2009 - Issue 2<br>1340   Citations: 31                     |                                    |                 |
| Languagev                                                  | FUILTRACE                                                                                          |                                                            |                                    | 1               |
| Modify your search                                         | Design of Fuzzy Plas Using Fuzzy<br>Yutaka Hata, Koji Takiguchi, Takahiro Hozi                     | r Decision Diagrams ><br>umi & Kazuharu Yamato             |                                    |                 |

13. Tidak semua artikel yang keluar bisa diunduh secara full text, sehingga anda perlu melakukan filter dengan cara mengklik tulisan "Only show content I have full access to" yang berada pada sisi kiri artikel.

| 💌 😥 (104) WhatsApp   | 🗙 📔 🔍 Perpustakaan UIN Sunan Kalijoj 🛪 📔 🚾 Scope          | - Document search res: X   E Ecospirituality for organization: X 💆 Search results   Taylor & Franci: X 🖈 1 pesan baru X   🖈 e-resources perputakaan nasi: >                                                                                                    | <   + -   | σ×                    |
|----------------------|-----------------------------------------------------------|----------------------------------------------------------------------------------------------------|-----------|-----------------------|
| ← → σ 😫 tan          | dfonline.com/action/doSearch?AllField=Fuzzy+Decision      |                                                                                                    | ឱ្≄ មិ∣រ  | ± <b>±</b> :          |
| 附 Gmail 🔀 Maps 💼 V   |                                                           |                                                                                                    |           |                       |
|                      | Home  Search                                              |                                                                                                    |           |                       |
|                      | Filters                                                   | Search results Showing 1-10 of 198,216 results for search: All: fuzzy decision                                                                                                    |           |                       |
|                      | Only show Open Access Only show Open Access Article Type~ | Articles Special issues & collections Databases 198,216 2 168                                                                                                    |           |                       |
| •                    | Subject~                                                  | K Download ditations @Download PDPs                                                                                                    |           |                       |
|                      | Journal ~<br>Publication date ~                           | A Survey of Fuzzy Decision Tree Classifier > Yi-Jac Chen, Tao Wang, Ben-sheng Wang & Zhou-Jun L  Fuzzy information and Engineering. Volume 1, 2009 - Issue 2 Article   Published Online: Zsipn 2019   View: 1340   Clastons: 31                                                                                                    |           |                       |
|                      | Language ~                                                | Abstract > Full Text >                                                                                                    |           |                       |
|                      | Modify your search                                        | Vorkagi vni skala koji Talikovanji znakovanji znakovanji urogunili S /      Yutaka koji Talikovani Takahiro Hozurni & Karaharu Yamato     Intelligent Automaton ša ofi Computing, Volume 1, 1995 - Issue 4      Article   Published online: 24 Oct 2013   Views: 3   Citations: 1      Abstrart - full Yast - full Yast - |           |                       |
|                      | Search                                                    | Picture fuzzy decision - making theories and methodologies: a systematic review >     Juan Juan Peng, Xin Ge Chen, Xiao Kang Wang, Jian Qiang Wang, Qing Qi Long & Ly Jiang Yin                                                                                                    |           | -                     |
| Upcoming<br>Earnings |                                                           | 🔡 🔍 Seich 🛛 🎲 🖉 🥵 🗃 👰 🗐 🦉 🖉 🤌 🧐 🦉 🔷 🗠                                                                                                    | • ⊊ • ⊒ • | 10:56 AM<br>9/11/2024 |

14. Hasil pencarian setelah dilakukan filter:

| Home & Caardy                           |                                                                                                    |                                      |
|-----------------------------------------|----------------------------------------------------------------------------------------------------|--------------------------------------|
| Filters                                 | Showing 1-10 of 20,655 results for search: All: fuzzy decision                                                                                     |                                      |
| Only show content I have full access to | Q. Save this search (2) Export search results                                                                                                    |                                      |
| Only show Open Access                   |                                                                                                    |                                      |
| Article Tune                            | Articles<br>20,655                                                                                                    |                                      |
| Ande iype*                              | General citations     Deveload PDFs                                                                                                    | E Order by Relevance * 10 per page * |
| Subject~                                |                                                                                                    | and the page                         |
| Journal                                 | <ul> <li>Development of a complementary fuzzy decision support syst<br/>evaluation &gt;</li> </ul>                                                 | em for employees' performance        |
| Publication date ~                      | Sabina Mirzaei Nobari, Vahidreza Yousefi, Ehsan Mehrabanfar, Amir Hossein J<br>Economic Research-Ekonomska istraživanja. Volume 32. 2019 - Issue 1 | ahanikia & Amir Mohammad Khadivi     |
|                                         | Article   Published Online: 20 Apr 2019   Views: 1974   Citations: 3                                                                               |                                      |
| Language~                               | Abstract V Full Text >                                                                                                    | 100 MEE                              |
|                                         | A MapReduce C4.5 Decision Tree Algorithm Based on Fuzzy R                                                                                          | ule-Based System >                   |
| Modify your search                      | Fatima Es-sabery & Abdellatif Hair                                                                                                    |                                      |
|                                         | Fuzzy Information and Engineering, Volume 11, 2019 - Issue 4                                                                                       |                                      |
| Anywhere V Fuzzy Decision               | Article   Published Online: 23 jun 2020   Views: 2562   Citations: 2<br>Abstract - Full Text                                                       |                                      |
| Search                                  |                                                                                                    | 4                                    |
|                                         | A Fuzzy Approach for Maintenance Management of Urban Roa                                                                                           | idway Bridges >                      |
|                                         | Amin Amini & Navid Nikraz                                                                                                    |                                      |
|                                         | Fuzzy Information and Engineering, Volume 11, 2019 - Issue 1                                                                                       |                                      |

- 15. Pilih artikel yang anda inginkan. Jika ingin mengunduh artikel tsb, maka klik tulisan PDF yang berada di bawah setiap judul.
- 16. Selesai, selamat mencoba.

Yogyakarta, 11 September 2024 Kreator

Wahyani